## **Guidelines for Parent App Registration**

#### Dear Parents / Guardians,

We have implemented a smartphone application to facilitate the information delivery to parents and guardians. (Service provided by Codmon, Inc.) Please read the following information before downloading and registering for the app. Yours sincerely,

## Is this your first time registering for Codmon as a parent or a guardian?

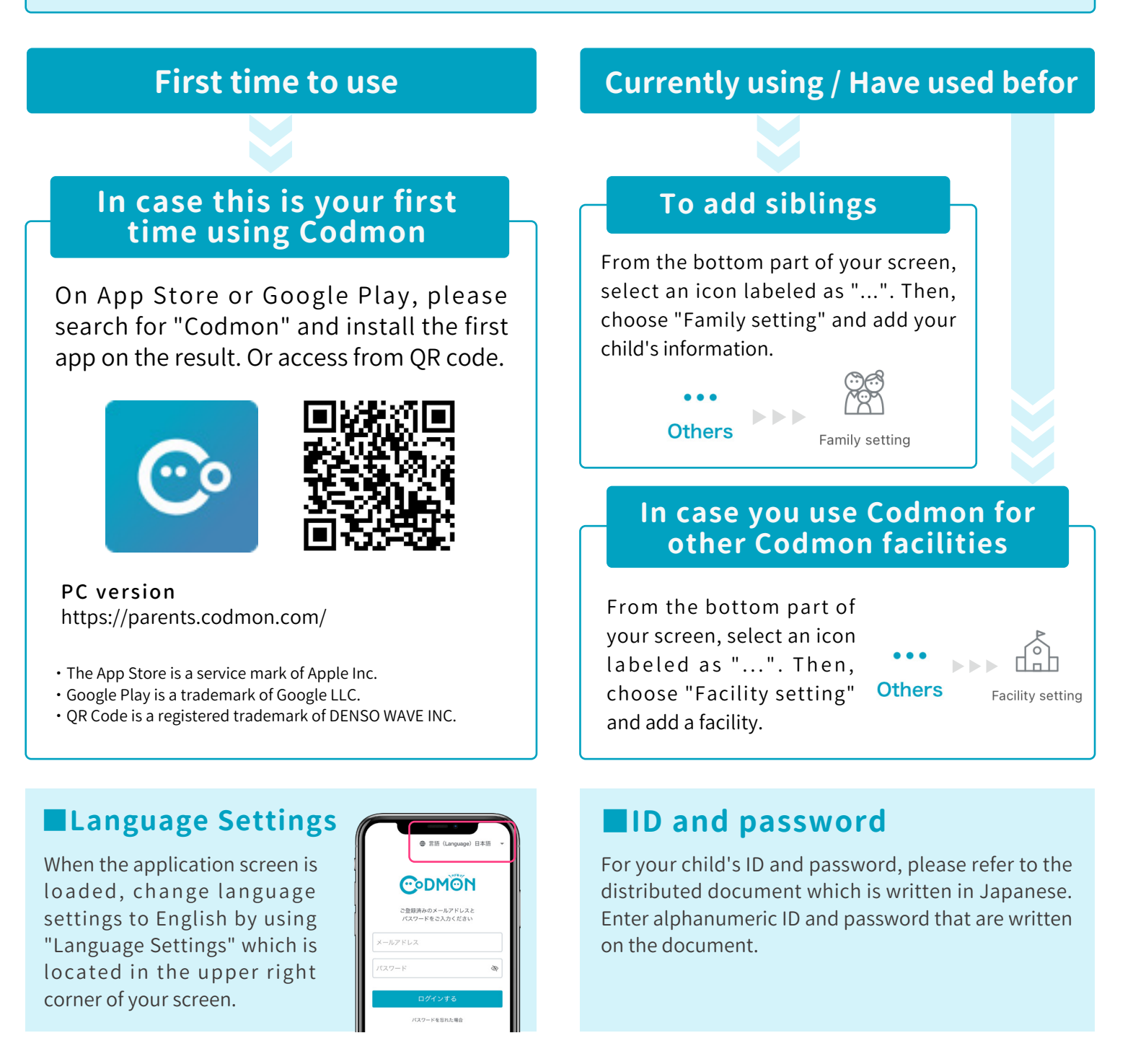

Users are responsible for packet communication fees on their cellphones during registration and use.
This app is compatible with iOS, Android, and PC. (For security reasons, feature phones are not supported, so please use the PC version (https://parents.codmon.com/) instead.)

• Android is a trademark of Google LLC. • iOS is a trademark or registered trademark of Cisco in the United States and other countries and is used under license.

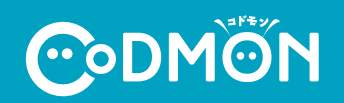

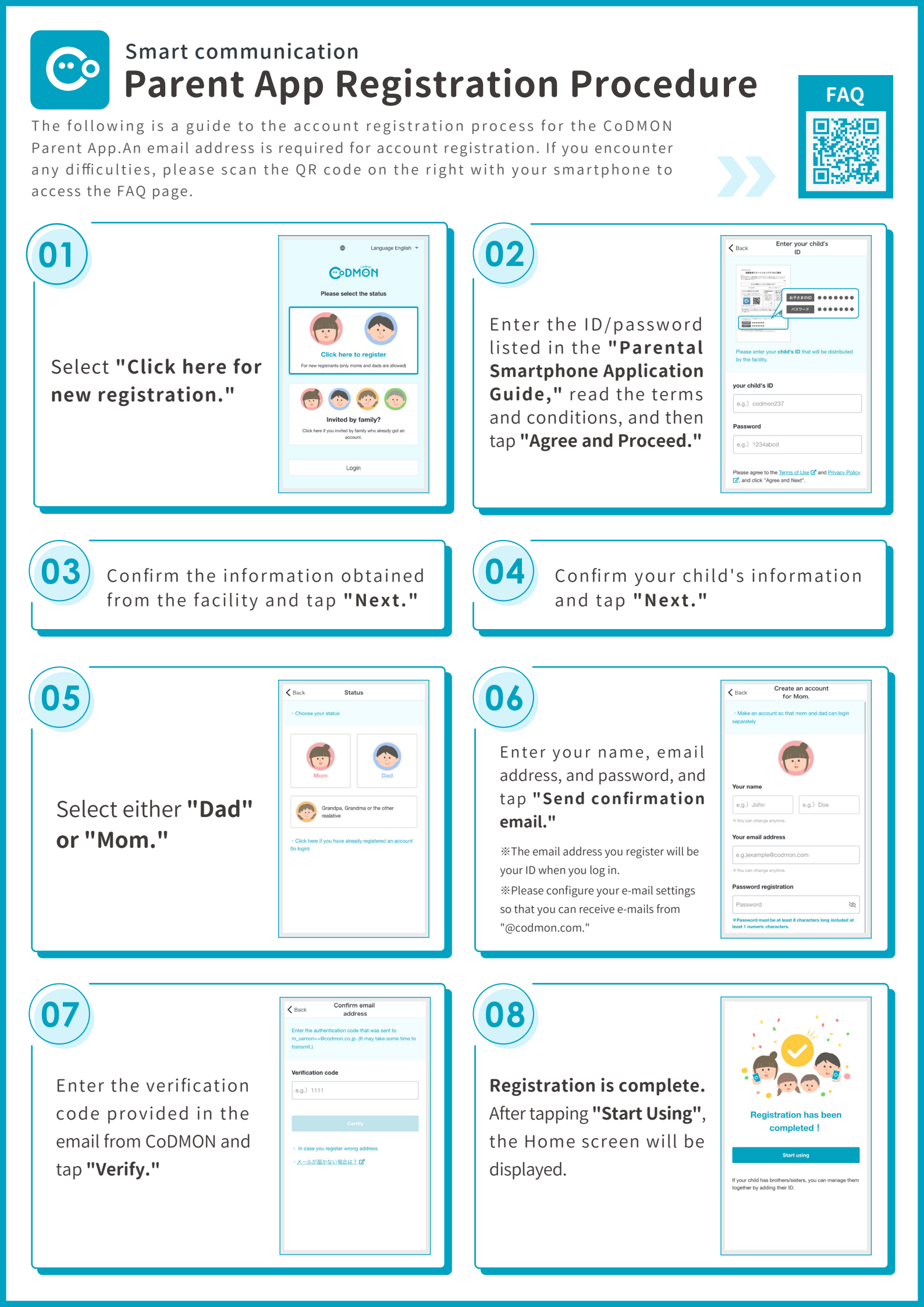

## Procedure for inviting other family members

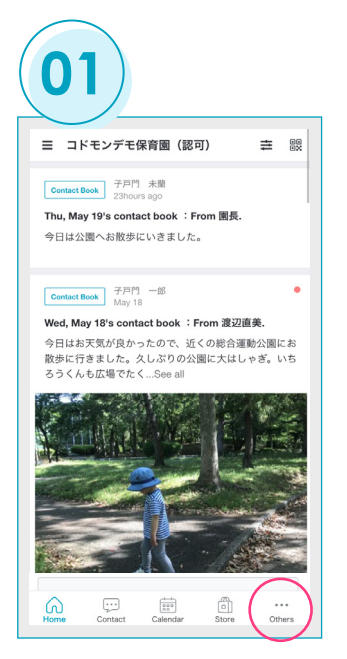

Select "Others" on the far right of the Parent App menu.

|   | O<br>Back | <b>2</b> )         | amily settir | ng    |          |
|---|-----------|--------------------|--------------|-------|----------|
|   | PAREN     | TS                 |              |       | SALASSEC |
|   | 0         | Jane Smit          | h            |       | >        |
|   | 0         | Marc Smit          | h You        |       | >        |
| ſ | 0         | Grandma<br>Grandma |              |       | >        |
|   | + Invi    | te other pare      | ents         |       |          |
|   | CHILDP    | REN                |              |       |          |
|   | 0         | John Smit          | h            |       | >        |
|   | + Add     | l your child       |              |       |          |
|   | FAMILY    | INFORMATIC         | DN .         |       |          |
|   | ۲         | John Fami          | ily          |       | >        |
|   | Home      | Contact            | Calendar     | Store | •••      |

Select "Family Setting" and tap "+ Invite other parents" from the list of parents

| INVITE A PARTNER             |  |
|------------------------------|--|
| Dad                          |  |
|                              |  |
| INVITE GRANDPA, GRANDMA ETC. |  |
| Grandma                      |  |
| Grandpa                      |  |
| Aunt                         |  |
| Uncle                        |  |
| Older sister                 |  |
| Older brother                |  |
| Others                       |  |
|                              |  |

Select the relationship between the person you are inviting and your child. (They will appear in the list of parents after registration.)

| 04                       |                         |                  |                   |  |
|--------------------------|-------------------------|------------------|-------------------|--|
| K Back                   | 1                       | Invite Grar      | ndma.             |  |
| Grandma                  | 's email ac             | ddress           |                   |  |
| e.g.)exa                 | ample@cc                | odmon.com        |                   |  |
|                          |                         |                  |                   |  |
| Please char<br>"@codmon. | nge the settir<br>com*. | ngs to receive n | otifications from |  |
|                          |                         |                  |                   |  |
|                          |                         |                  |                   |  |
|                          |                         |                  |                   |  |
|                          |                         |                  |                   |  |
|                          |                         |                  |                   |  |
|                          |                         |                  | ത                 |  |

Enter the email address of the person you wish to invite and tap "Send Invitation Email".

## **Registration Procedure for Invited Guardians**

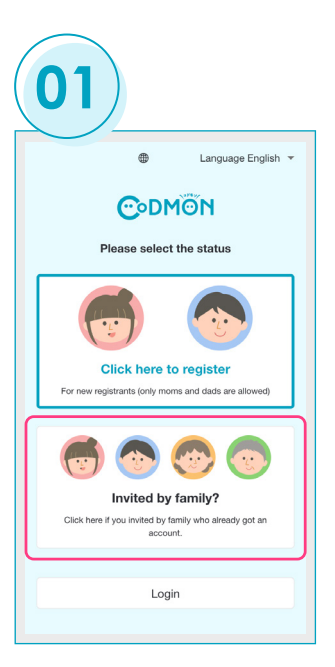

Download and launch the CoDMON Parent App and select "Invited by family?".

| 02)                                                                                      |
|------------------------------------------------------------------------------------------|
| K Back Verify the invitation code                                                        |
| Enter the email address you received and the 4-digit invitation code listed in the email |
| Invitationed mail address                                                                |
| Invitation code you received in the e-mail                                               |
| Please agree to the Terms of Use C* and Privacy Policy C*, and click "Certify".          |
| Certify                                                                                  |
| Trouble verifying with your invitation code?      How to get invited to CoDMON C*        |

Enter the email address you were invited with and the invitation code that was sent to your email address, and tap "Verify".

| Re                                                        | gistration                      |
|-----------------------------------------------------------|---------------------------------|
| Create your account.Pleas<br>password.                    | se enter your name and          |
| Your name                                                 |                                 |
| e.g.) John                                                | e.g.) Doe                       |
| * You can change anytime.                                 |                                 |
| New password                                              |                                 |
| Password                                                  | <i>B</i>                        |
| *Password must be at least<br>least 1 numeric characters. | t 8 characters long included at |

Enter your name and the password you wish to use, then tap "Register". An account will be created.

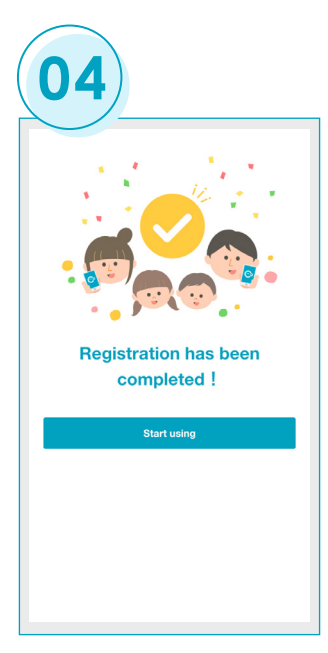

Registration is complete. Please proceed to "Start Using". The Home screen will be displayed.

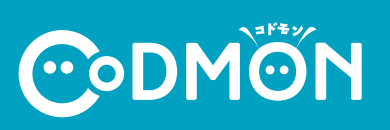

\* Users are responsible for the normal packet communication charges of each cellular company when using the service.

\*\*This function cannot be used from cell phone devices other than smartphones.

# Reviewing all information from us in one place Features available in the Parent App

#### 【施設の方へ】利用している機能にチェックを入れて、保護者にお配りください。

This is information on what you can do with the CoDMON Parent App. Checked are the features that we use. We will determine the addition of more functions based on the overall operation of us, including the staff and parents. Thank you for your understanding.

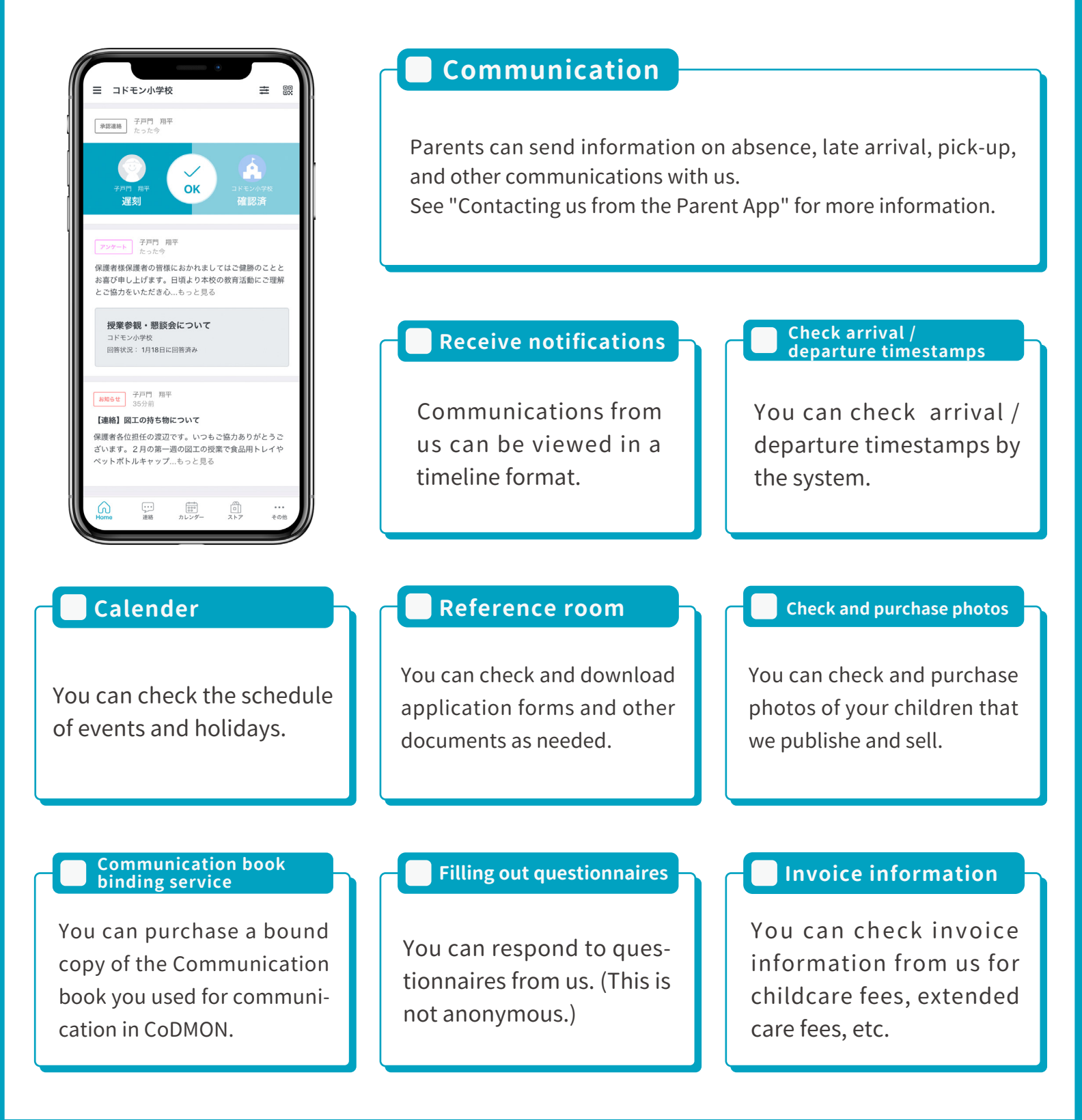

CODMO

\* Users are responsible for the normal packet communication charges of each cellular company when using the service.

\*This function cannot be used from cell phone devices other than smartphones.

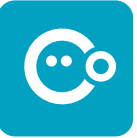

## How to contact the facility Contacting facility from the Parent App

You can make various types of communication with us from the Communication menu tab.

|                                              | •                                                  |                    |        |
|----------------------------------------------|----------------------------------------------------|--------------------|--------|
| 三 コドモン小                                      | \学校                                                | 11                 |        |
| Questionnaire                                | 子戸門 結菜<br>Jun 22                                   |                    |        |
| 保護者様保護者の<br>お喜び申し上げま<br>とご協力をいたた             | D皆様におかれまして<br>Eす。日頃より本校の<br>ごき心…もっと見る              | はご健勝のこと<br>教育活動にご理 | と<br>解 |
| 授業参観・<br>コドモン小学校<br>回答状況: 1月                 | <b>懇談会について</b><br>18日に回答済み                         |                    |        |
|                                              |                                                    |                    |        |
| News 子戸門<br>Jun 18                           | 結菜                                                 |                    | 1      |
| 【連絡】図工の規<br>保護者各位担任の<br>ざいます。2月の<br>ペットボトルキャ | 身ち物について<br>⊃渡辺です。いつもご†<br>⊃第一週の図工の授業<br>→ ップ…もっと見る | 協力ありがとう<br>で食品用トレイ | ご<br>や |
|                                              |                                                    |                    |        |
| Home                                         | Contact Calenda                                    | •••<br>ar Other    |        |

- Absence/late arrival will be accepted after approval by us.
- Once a message is sent, it cannot be canceled. If you wish to change the information you have submitted, please communicate again using the "Others" tab.

## Absence and late arrival

| Contact                                                          | John Smit                                                      | h > コドモン小学                                            | 校                               |
|------------------------------------------------------------------|----------------------------------------------------------------|-------------------------------------------------------|---------------------------------|
| Contact<br>Book                                                  | contact                                                        | Pick-up                                               | Othe                            |
| < 22 (Sun.)                                                      | Mon,                                                           | May 23                                                | 24 (Tue                         |
| Informatio                                                       | In and from the facility w                                     | Absence(S                                             | iick)<br>'unncessary<br>the fai |
|                                                                  |                                                                |                                                       |                                 |
| Period                                                           |                                                                | Today only                                            | (Up tc                          |
| Period<br>Symptoms<br>Select the app<br>Runny nos                | s<br>ropriate symptom<br>e, stuffy nose,F                      | s<br>S virus,Cough, sc                                | r(Up tc                         |
| Period Symptoms Select the app Runny nos comment Please let us k | S<br>ropriate symptom<br>e, stuffy nose,F<br>now if you have o | Today only<br>is<br>IS virus,Cough, sc<br>ther notes. | r(Up tc                         |

You can report absences and late arrival. For absences, you can select the reason and medical condition, and if necessary, provide details in the remarks column. For late arrival, you can select the time you plan to arrive at school and enter details in the remarks column.

 $(\mathbf{02})$ 

01

| Contact         | John Smith | > コドモン小 | 学校 🔻      |
|-----------------|------------|---------|-----------|
| Contact<br>Book | contact    | Pick-up | Others    |
| < 22 (Sun.)     | Mon, N     | lay 23  | 24 (Tue.) |
| Other Cont      | act        |         |           |
| comment         |            |         |           |
|                 |            |         |           |
|                 |            |         |           |
|                 | Ser        | nd      |           |
|                 |            |         |           |
|                 |            |         |           |
|                 |            |         |           |
|                 |            |         |           |
|                 |            |         |           |
|                 |            |         |           |

## Other

You can contact us by filling in the free form. You can also provide additional information after your initial submission of an absence or late arrival notice.

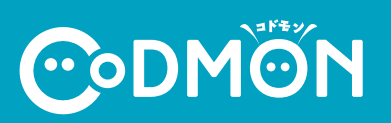

 Wusers are responsible for the normal packet communication charges of each cellular company when using the service.
 Withis function cannot be used from cell phone devices other than smartphones. If you have any problems with the use of the Parent App or with the log in, please contact us by filling out the parent inquiry form.

## **Parent Inquiry Form**

\*Since we need to check the device information and app settings, we ask that the parents contact us directly.

CODMON Parent Inquiry Form https://bit.ly/36rAQ5D

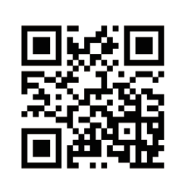

### Frequently Asked Questions about the Parent App

Here are the answers to some of the most frequently asked questions we received about the Parent App. Please use the QR code or URL for details.

| Q. I don't know how to register for the Parent App.                                                                                                    | Q. I don't know how to register grand-<br>parents.                                                                                                    |
|----------------------------------------------------------------------------------------------------|----------------------------------------------------------------------------------------------------|
| To register for the Parent App, you will need to register your e-mail address. You will aslo need to prepare your child's ID and password, which will be issued by the facility. | Only Mom and Dad can register with the "Child's ID"<br>and "Password" issued by the facility. Therefore, an<br>invitation to the App is required from either Mom or<br>Dad. |
| https://bit.ly/3RJAMED                                                                                                    | https://bit.ly/3TL9hvY                                                                                                    |
| Q. I cannot log in to the Parent App.                                                                                                    | Q. I lost my registered password.                                                                                                    |
| It is possible that there is a mistake in the ID<br>(e-mail address) or the password you have entered.<br>The credential information is case sensitive.                          | If you have lost your password, it can be<br>reissued. You will then be able to log in with the<br>new password.                                                            |
| https://bit.ly/3ehPTX5                                                                                                    | ■協■<br>外子<br>■<br>トttps://bit.ly/3D0hoPm<br>■<br>N<br>■<br>N<br>■                                                                                                    |
| Q. I don't know how to add more than one facility for my child.                                                                                                    | Q. I don't know how to add a sibling.                                                                                                    |
| If you wish to add a facility for your child, you will<br>need the "Child's ID" and "Password" forms provid-<br>ed by the facility you wish to add.                              | If you wish to add a sibling of an already registered<br>child, you will need the "Child's ID" and "Password"<br>forms provided by the facility you wish to add.            |
| https://bit.ly/3cQxi43                                                                                                    | ■数回<br>Maria https://bit.ly/3cPniZ5<br>■発行                                                                                                    |

<u>C</u>odm<u>o</u>n